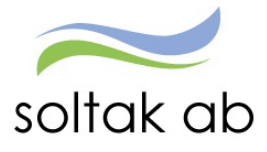

# Inloggningsmanual

Beskrivning av hur man loggar in i

- Självservice HR/Lön
- MA (MultiAccess)
- Time Care Pool

Datum: Status: Version: Klassificering: 2022-03-03 Godkänd 1.0 Publik

SOLTAK AB Trollhättevägen 20 442 34 KUNGÄLV 010 – 33 13 000 Org.nr: 556939-1187

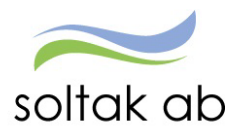

<sup>Dokumentnamn</sup> Inloggningsmanual

# Innehållsförteckning

| Inloggning inifrån (när du är inloggad i kommunens nät) | . 3 |
|---------------------------------------------------------|-----|
| Om du inte kan logga in                                 | . 4 |
| Länk till Inloggningsportalen                           | . 4 |
| Inloggningsbild                                         | . 4 |
| Inloggning med Bank-ID                                  | . 5 |
| Inloggning med SMS                                      | . 6 |
| Favoriter                                               | . 8 |

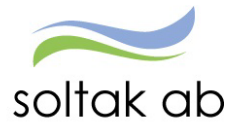

# Inloggning och lösenord

Din användaridentitet och lösenord får du av din chef.

# Inloggning inifrån (när du är inloggad i kommunens nät)

Välj bland nedanstående webbadress:

| För medarbetare i Kungälvs Kommun     | https://hr-kungalv.soltakab.se      |
|---------------------------------------|-------------------------------------|
| För medarbetare i Lilla Edets Kommun  | https://hr-lillaedet.soltakab.se    |
| För medarbetare i Stenungsunds Kommun | https://hr-stenungsund.soltakab.se  |
| För medarbetare i Tjörns Kommun       | <u>https://hr-tjorn.soltakab.se</u> |

Du kommer då till följande inloggningssida för Självservice HR/Lön.

I rutan för användarnamn anger du ditt användar-id. Det spelar ingen roll om du anger aa eller AA.

Som lösenord anger du ditt vanliga lösenord (samma som du använder för att logga in i kommunens nät). Tryck därefter på Logga in "

| soltak ab             | 1.00 |
|-----------------------|------|
| Självservice HR/Lön - |      |
| Arvändarnamn          |      |
| Lösenord              |      |
| Logga in              |      |
| 💊 VISMA               |      |
|                       |      |

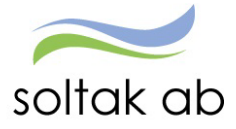

### Om du inte kan logga in

Om du inte kommer in vid första försöket skall du som första åtgärd byta ditt lösenord. Gör detta på vanligt sätt, genom att trycka på de tre tangenterna Ctrl; Alt; Delete samtidigt och därefter välja funktionen "Ändra lösenord" i listan som visas.

Ange sedan gammalt och nytt lösenord enligt instruktionerna. Försök därefter att återigen logga in med ditt nya användar-id och ditt nya lösenord.

OBS: Efter lösenordsbytet måste du vänta minst fem minuter innan du försöker logga in igen.

Om du fortfarande inte kan logga in i kan du kontakta Kundservice IT för att få hjälp.

# Länk till Inloggningsportalen

#### https://inloggningsportalen.soltakab.se

Länken kan du använda när du är utanför din arbetsplats, dvs inte är uppkopplad på kommunens wifi eller inloggad på en kommundator.

Länken fungerar på externa datorer, mobiltelefoner samt surfplattor.

| soltak ab<br>Kommunsamverkan för<br>effektivare stödtjänster |                                |
|--------------------------------------------------------------|--------------------------------|
|                                                              | SOLTAK inloggningsportal       |
|                                                              | Vänligen välj inloggningsmetod |
|                                                              | Användarnamn och lösenord      |
|                                                              | BankID                         |
|                                                              | BankID Anställd Stenungsund    |
|                                                              | Används Ej                     |
|                                                              | SMS                            |
|                                                              | Wir Används Ej <sup>gin</sup>  |

### Inloggningsbild

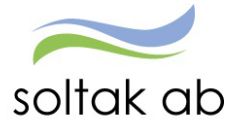

# Inloggning med Bank-ID

|   | SOLTAK inloggningsportal      |   |                                                    |
|---|-------------------------------|---|----------------------------------------------------|
| V | änligen välj inloggningsmetod |   |                                                    |
|   | Användarnamn och lösenord     |   |                                                    |
|   | BankID                        | ¢ | Välj Bank-ID som inloggningsalternativ.            |
|   | BankID Anställd Stenungsund   | - | Anställda i Stenungsunds kommun väljer denna ruta. |

1. I nästa inloggningsruta väljer du Mobilt Bank-ID

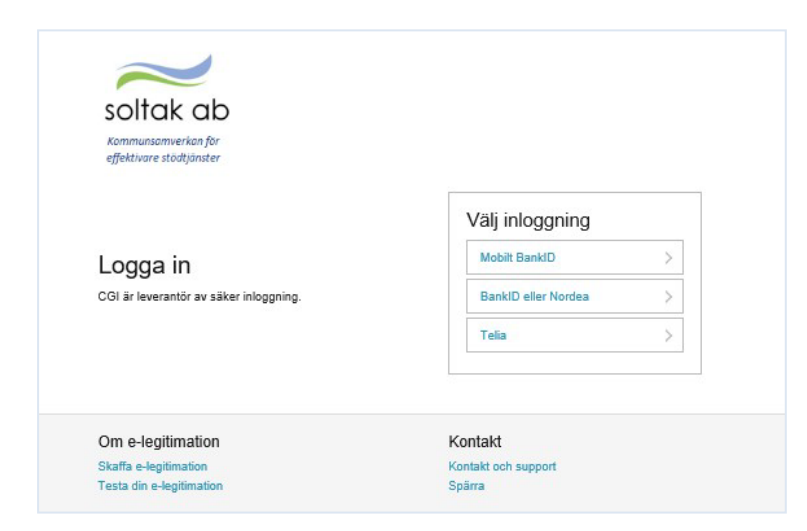

2. Skriv in ditt Personnummer och klicka på OK

| soltak ab                |               |         | Till startsid |
|--------------------------|---------------|---------|---------------|
| effektivare stodijaniter |               |         |               |
|                          | Mobilt BankID |         |               |
|                          |               |         |               |
|                          |               |         |               |
|                          |               |         |               |
| Om e-legitimation        |               | Kontakt |               |
| Om e-legitimation        |               | Kontakt |               |

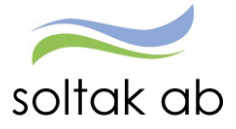

Dokumentnamn Inloggningsmanual

- 3. Du uppmanas nu att logga in med ditt mobila Bank-ID, kontrollera att det i Bank-ID appen står att du loggar in mot Soltak AB
- 4. Du är nu inloggad i Inloggningsportalen.

| SOLT       | AK inloggnings                    | portal          |         |
|------------|-----------------------------------|-----------------|---------|
| 🎢 Fa       | avoriter Q                        | Välj            | 🖸 Hjälp |
| tarta appl | ikationer eller lägg till dem til | dina favoriter. |         |
| Å          | Multiaccessweb Stenung            | jsund           |         |
| 0          | Självservice HR/Lön Lilla         | a Edet          |         |
| Å          | Multiaccessweb Kungäh             | 1               |         |
| Ä          | Multiaccessweb Tjörn              |                 |         |
| 0          | Självservice HR/Lön - St          | enungsund SBI   | RF      |
| $\bigcirc$ | TimeCarePool Kungälv              |                 |         |

Välj den applikation du vill logga in i och använd dig av samma uppgifter (användar-ID och lösenord) som du i vanliga fall loggar in med.

# **Inloggning med SMS**

- Source

  Source

  Source

  Source

  Source

  Source

  Source

  Source

  Source

  Source

  Source

  Source

  Source

  Source

  Source

  Source

  Source

  Source

  Source

  Source

  Source

  Source

  Source

  Source

  Source

  Source

  Source

  Source

  Source

  Source

  Source

  Source

  Source

  Source

  Source

  Source

  Source

  Source

  Source

  Source

  Source

  Source

  Source

  Source

  Source

  Source

  Source

  Source

  Source

  Source

  Source

  Source

  Source

  Source

  Source

  Source

  Source

  Source

  Source

  Source

  Source

  Source

  Source

  Source

  Source

  Source

  Source

  Source

  Source

  Source

  Source

  Source

  Source

  Source

  Source

  Source</td
- 1. Välj SMS som inloggningsalternativ

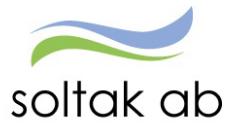

2. En ny inloggningsruta kommer upp.

| soltak ab<br>Kommunsamverkan for<br>effektivare stödtjänster | Stenungsunds<br>kommun | <b>TJÖRNS</b>      | UILLA EDETS<br>KOMMUN | Kungālvs<br>Kommun |
|--------------------------------------------------------------|------------------------|--------------------|-----------------------|--------------------|
|                                                              | SOLT                   | FAK applikationspo | rtal                  |                    |
|                                                              |                        | SMS                |                       |                    |
|                                                              | Användama              | mn (AAxxxxx)       |                       |                    |
|                                                              | - Ú                    |                    |                       |                    |
|                                                              | Lösenord               |                    |                       |                    |
|                                                              | Byt lösen              | lord               |                       |                    |
|                                                              |                        | Log                | ıga in                |                    |

Här fyller du i ditt användarnamn (AAxxxxx) och lösenord

 Ett sms med en kod kommer skickas till din telefon (det mobilnummer som är registrerat i Självservice HR/Lön).

| soltak ab<br>Kommunsamverkan för<br>effektivare stödtjänster | Stenungsun<br>kommun   | is <b>JÖRNS</b><br>kammun                     | LILLA EDETS<br>KOMMUN | KUNGĀLV |
|--------------------------------------------------------------|------------------------|-----------------------------------------------|-----------------------|---------|
|                                                              | s                      | OLTAK inloggningspo                           | ortal                 |         |
|                                                              |                        | SMS                                           |                       |         |
|                                                              | Ett engår<br>att logga | galõsenord har sänts till din mobil. Anv<br>n | ränd det för          |         |
|                                                              | OTP                    |                                               |                       |         |
|                                                              | 1                      |                                               |                       |         |
|                                                              |                        | Lo                                            | gga in                |         |

Koden skriver du in i inloggningsrutan och trycker därefter "Logga in"

4. Du är nu inloggad i Inloggningsportalen.

| SOLT         | AK inlogg            | ningsportal                   |         |
|--------------|----------------------|-------------------------------|---------|
| 🎢 Fa         | avoriter             | Q Välj                        | 0 Hjälp |
| 3tarta appli | ikationer eller lägg | till dem till dina favoriter. |         |
| Å            | Multiaccesswel       | b Stenungsund                 |         |
| 0            | Självservice HF      | R/Lön Lilla Edet              |         |
| Å            | Multiaccesswe        | b Kungälv                     |         |
| Å            | Multiaccesswe        | b Tjörn                       |         |
| 0            | Självservice HF      | R/Lön - Stenungsund SB        | RF      |
|              | TimeCarePool         | Kungälv                       |         |

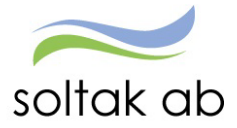

Välj den applikation du vill logga in i och använd dig av samma uppgifter (användar-ID och lösenord) som du i vanliga fall loggar in med.

# Favoriter

| OLTAK inloggningsportal |                                                                       |              |  |  |  |  |
|-------------------------|-----------------------------------------------------------------------|--------------|--|--|--|--|
| 希 Fa                    | voriter Q Välj                                                        | 0 Hjälp      |  |  |  |  |
|                         |                                                                       |              |  |  |  |  |
| arta app                | likationer eller lägg till dem till din                               | a favoriter. |  |  |  |  |
| arta app                | likationer eller lägg till dem till din                               | a favoriter. |  |  |  |  |
| arta app                | likationer eller lägg till dem till din<br>Multiaccessweb Stenungsund | a favoriter. |  |  |  |  |

+ 🎢

Genom att klicka på vid den applikation som du använder oftast, så skapar du en favorit som du sedan hittar under fliken favoriter.

| OLTAK ini     | oggningsport      | al      |   |
|---------------|-------------------|---------|---|
| A Favoriter   | Q Välj            | 0 Hjälp |   |
| na favoriter. |                   |         |   |
| Multiacce     | ssweb Kungälv     |         | : |
| Multiacce     | ssweb Stenungsund |         |   |
|               |                   |         |   |
|               |                   |         |   |
|               |                   |         |   |
|               |                   |         |   |
|               |                   |         |   |
|               |                   |         |   |

För att ta bort en favorit från fliken så klickar du på krysset.